# **Cohere User Guide**

Updated: July 2024

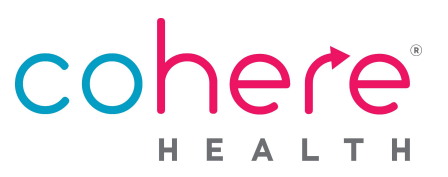

## Welcome to Cohere!

Cohere Health simplifies healthcare by enabling patients, physicians, and health plans to collaborate on getting the right care, at the right time, at the right place, and at the right cost. Our focus is to enable an efficient, transparent patient journey where patient goals and achieving optimal clinical outcomes are central to decision-making.

We recognize the importance of our provider partners and look forward to partnering with you on the journey to better care.

Please use this document as a comprehensive guide to use Cohere's portal.

|      | Table of Conte                                                                                                    | nts    |
|------|----------------------------------------------------------------------------------------------------|--------|
| Ove  | rview of Cohere & Our Portal                                                                                                    | 3      |
|      | How it works<br>Contact us                                                                                                    |        |
| Coh  | ere User Accounts                                                                                                    | 4 通行经出 |
|      | Requesting an account<br>Admins only: Adding users<br>Logging in & resetting your password                                                                                               |        |
| Port | tal Features                                                                                                    | 5      |
|      | Dashboard<br>Patient summary                                                                                                    | ľ      |
| Sub  | mitting an Authorization Request                                                                                                    | 6      |
|      | Starting a request<br>Fill in the details<br>Add attachments<br>Clinical assessment questions<br>Evidence-based suggestions<br>Review & submit<br>Inpatient requests<br>Time to decision |        |
| Кеу  | Processes                                                                                                    | 12     |
|      | Missing information outreach<br>Peer-to-peer consults<br>Denials & appeals                                                                                                    |        |
| Exis | ting Requests                                                                                                    | 12     |
|      | Continuations<br>Editing a request<br>Print and/or download a request                                                                                                    |        |

cor

## **Overview of Cohere**

#### **How It Works**

Cohere's portal is an easy way to get authorization requests reviewed and approved quickly so that your patients can get the care they need. We use a combination of technology and a team of nurses and doctors to make sure care is medically appropriate and meets clinical guidelines.

#### Here is what happens when you submit an authorization request in our platform:

- 1) We receive your request instantly.
- 2 Our portal reviews your request and if all the required information is there and meets all applicable guidelines, your request may be eligible for auto-approval. Upon approval, you will see the authorization number populate in the portal.
- When our technology cannot auto-approve your request, a clinical team of registered nurses and doctors will review your request.

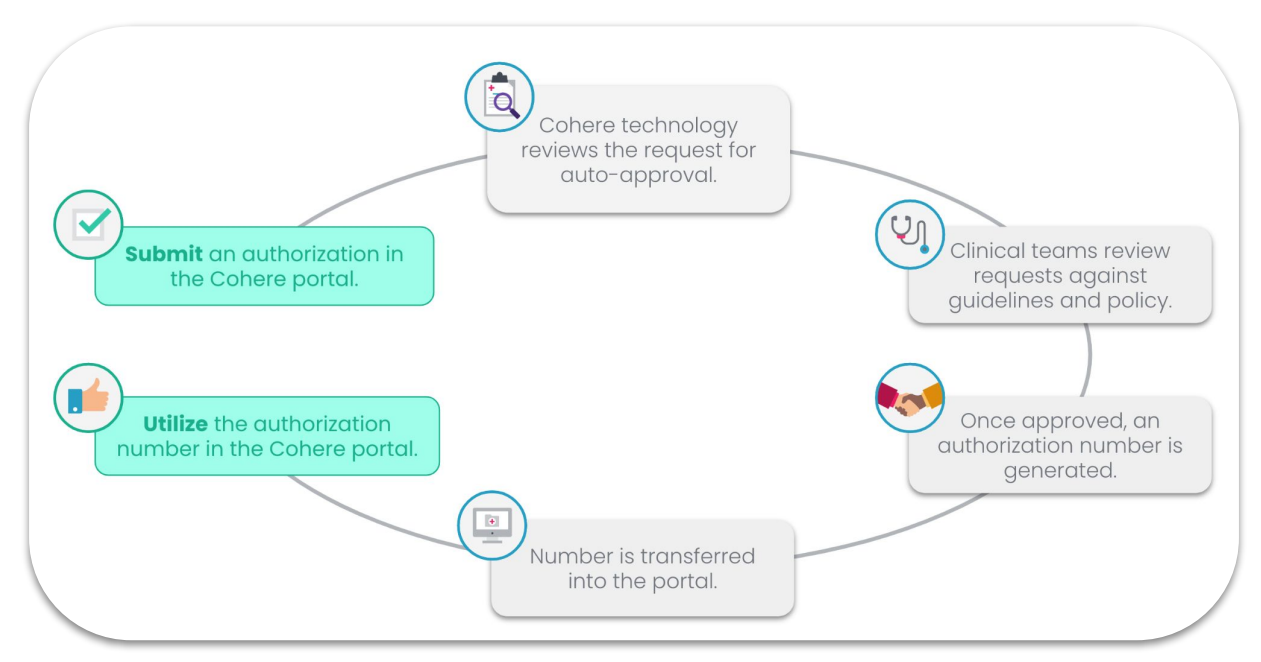

## **Contact Us**

We are here to help! If you have any questions, issues, or feedback about Cohere we suggest submitting a support request through this <u>link</u>, or emailing us at

<u>support@coherehealth.com</u>. You can also see our <u>Learning Center article</u> on how to contact Cohere. Should you need to speak with someone please use the following numbers to direct your inquiries:

- General support for **Geisinger** requests: (855) 460-8026
- General support for **Humana** requests: (833) 283-0033
- General support for Medical Mutual of Ohio requests: (855) 482-3649

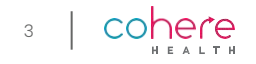

## **Requesting an Account**

- 1 Visit <u>coherehealth.com/provider/register</u> to complete registration.
- You will get an email prompting you to activate your account. This email will include your username. Click the 'Activate My Account' button to continue.
- 3 Create a password, then choose your security question and image.
- 4 When logging in, your username will always be your <</td>

## **Pending Verification**

If an administrator has not enabled auto-verification by email domain for your organization, you will be asked to provide the member IDs and dates of birth for 5 patients at your practice when registering.

| Welcome to Cohere Health<br>HI an-testing,<br>You have been granted access to Cohere Health, Please click the follow<br>activate and set up your user account:                                                                                                    |                         |
|----------------------------------------------------------------------------------------------------|-------------------------|
| Hi lan-testing,<br>You have been granted access to Cohere Health. Please click the follow<br>activate and set up your user account:                                                                                                    |                         |
| Vou have been granted access to Cohere Health. Please click the follow activate and set up your user account:<br>Lactivate My Account<br>This link expires in 7 days.<br>Your username is <u>lan.demass+testing@coherehealth.com</u><br>Once you have activated your account, go to <u>https://next.coherehealth.co</u><br>software.<br>To learn more about the |                         |
| Letivate My Account<br>This link expires in 7 days.<br>Vour username is <u>lan.demass+testing@coherehealth.com</u><br>Once you have activated your account, go to <u>https://next.coherehealth.co</u><br>offware.                                                                                                    | ng link to              |
| Vour username is <u>ian.demass+testing@coherehealth.com</u><br>Once you have activated your account, go to <u>https://next.coherehealth.c</u><br>software.                                                                                                    |                         |
| To learn more about the                                                                                                    | o <mark>m</mark> to use |
| To learn more about the                                                                                                    |                         |
|                                                                                                    | ł                       |
| registration process, plea                                                                                                    | se                      |
| view our comprehensive                                                                                                    | )                       |
| registration guide, <u>linked he</u>                                                                                                    | ere.                    |

After entering this information, you will automatically receive an activation link so you can sign-in to the portal and start submitting authorizations. However, users **will not** be associated with their organization until the admin on the account verifies the request.

Those "pending" users will see a purple banner, like the one below, upon signing in to the Cohere portal.

|                                              | Pending Orthe<br>Contact your admin | o Tennessee admin approval for full access<br>or Cohere will reach out on your behalf in 1–2 business days |                   |
|----------------------------------------------|-------------------------------------|----------------------------------------------------------------------------------------------------|-------------------|
| Filter by status <ul> <li>All (0)</li> </ul> |                                     | Q Search (Patient name, Member ID, Auth ID)                                                                | New authorization |

## **Logging In & Resetting Your Password**

- 1 Go to <u>next.coherehealth.com</u>.
- 2 Enter your email address and password.
- 3 Click **'Sign in'**.

If you need to reset your password, select **'Need help signing in?'** and then when additional options appear, select **'Forgot password?'**. Additionally, if you do not remember or haven't set up any security questions for password recovery, please email us at support@coherehealth.com.

| Sign In                         |  |
|---------------------------------|--|
| Email Address                   |  |
| brandon.miller@coherehealth.com |  |
| Password                        |  |
|                                 |  |
| ✓ Remember me                   |  |
| Sign In                         |  |
| Need help signing in?           |  |

## Dashboard

After signing in to the portal, you will land on the dashboard. This is where all practice staff will be able to view authorizations across all patients at your practice. You can filter the requests by different criteria, including:

- Authorization status
- User that submitted the request
- Patient name, member ID, tracking ID, and authorization ID

From any place within the portal, you can click the Cohere Health icon at the top of the page to return to the dashboard.

You can also sort the authorizations:

- Most recent refers to the request submission date/time or the last time it was edited
- Date of service refers to the date of the service request

## **Patient Summary**

From the patient summary, you will be able to view a comprehensive list of authorizations previously submitted in the Cohere portal, including those created by users at other organizations, if applicable.

There are two ways to view the patient summary:

- 1 After searching for a patient select the patient summary hyperlink below the patient's name.
- 2 Search for the specific patient and/or authorization by using the filters and search bar on the dashboard and then click the patient's specific authorization.

Once within the patient summary, toggle the ' $\nu/\Lambda$ ' caret icon to see more details, edit, or withdraw your request.

View pages 13-14 for more information regarding continuations as well editing, printing, and withdrawing requests.

5

Patient search

Start auth request

cohere

H91001351

07/11/1982

1 RESULT

Shangraw, Rumu

Patient summary

|                      | CO                                                      | here                                 | Suppor                  | t 🗸 My account 🗸     |
|----------------------|---------------------------------------------------------|--------------------------------------|-------------------------|----------------------|
| Dashboard            |                                                         |                                      |                         | Start auth request   |
| Filters              |                                                         |                                      |                         |                      |
| Filter by user       | Q Search existing services (Patient nam                 | ne, Member ID, Tracking ID, Auth ID) |                         |                      |
|                      | Sort By: Most Recent                                    |                                      |                         |                      |
| All Upcoming (1)     | Shangraw, Rumur                                         | DOB 07/11/19                         | 782 Member ID H91001351 | Health plan Humana   |
| Pending Review (111) |                                                         |                                      |                         |                      |
| Approved (37)        | Ca Service                                              | Procedure codes Subr                 | mission date Date       | as of service        |
| Denied (3)           | Physical Therapy (PT), Total Knee<br>Arthroplasty (TKA) | 97110, 27447 9/2                     | 7/2023 12:30 PM 09/     | 29/2023 - 10/27/2023 |
| O Draft (141)        | Pending: In RN review     Tracking #IXZM4915            |                                      |                         |                      |
| Withdrawn (32)       |                                                         |                                      |                         |                      |
| Completed (37)       |                                                         |                                      |                         |                      |

## **Submitting an Authorization Request**

Q

Sort By: Most Recent

Shanaraw, Rumur

#### **Starting a Request**

From the dashboard, click the blue 'Start Auth Request' button in the top right corner.

Dashboard

Filters

Filter by user

All Upcoming (1)

O Pending Review (111)

Enter the patient's information (Member ID and Date of Birth) and press **'Search'**. When a result is returned, click **'Start auth request'**.

|                              | Patient search                     |         |
|------------------------------|------------------------------------|---------|
|                              | Find a patient: all information re | quired. |
| Health plan mer<br>H91001351 | mber ID                            |         |
| Member date o<br>07/11/1982  | f birth (MM/DD/YYYY)               |         |
|                              |                                    |         |
|                              | Search                             |         |
| 1 RESULT                     | Search                             |         |

#### **Enter Primary Details**

Enter the following information on the next screen to initiate your request:

- Care type (outpatient or inpatient)
- Start date (date of service) or date of admission (inpatient)
- Primary diagnosis code
- Secondary diagnosis codes (optional)
- Procedure codes (optional for inpatient requests)

| Approved (37)                                                  | Service<br>Physical Therapy (PT), Total<br>Arthroplasty (TKA) | Procedure codes<br>Knee 97110, 27447 | Submission date 9/27/2023 12:30 PM | Dates of service<br>09/29/2023 — 10/27/2023 |
|----------------------------------------------------------------|---------------------------------------------------------------|--------------------------------------|------------------------------------|---------------------------------------------|
| Draft (141)                                                    | Pending: In RN review<br>Tracking #IXZM4915                   |                                      |                                    |                                             |
| Withdrawn (32)<br>Completed (37)                               | Shangraw, Rumur                                               |                                      | DOB 07/11/1982 Member ID H         | 21001351 Health plan <b>Humana</b>          |
|                                                                |                                                               |                                      |                                    |                                             |
|                                                                | Tell u                                                        | us about your reque                  | st                                 |                                             |
| Request details  Outpatient O Inpatien  Stort dote  O5/01/2024 | t                                                             |                                      |                                    |                                             |
| Diagnosis codes                                                |                                                               |                                      |                                    |                                             |
| Primary diagnosis code<br>M25.561                              |                                                               |                                      |                                    | ٩                                           |
| Search for secondary diagnosi                                  | s codes (optional)                                            |                                      |                                    | ٩                                           |
| Procedure codes                                                |                                                               |                                      |                                    |                                             |
| CPT/HCPCS codes<br>97110 × 97112 × En                          | ter another procedure code                                    |                                      |                                    | ٩                                           |
|                                                                |                                                               |                                      |                                    |                                             |

cohere

DOB 07/11/1982

You are able to save the authorization and return at anytime. Click **'Save and exit'** at the bottom left of your screen.

Save and exit

After entering all of the information, select 'Continue'.

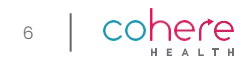

Can

My account

Health plan Humana

Support 🗸

Member ID H91001351

## **Select Services**

| Back                                                                   | Select services                                                                                                    |  |
|------------------------------------------------------------------------|----------------------------------------------------------------------------------------------------|--|
| For faster app<br>We found a few mate                                  | proval, let us know which services fit best<br>ches for the procedure codes you're requesting                                 |  |
| 92507 Treatment of speech, language, voice, communication, and/or      | Select all that apply Gender Dysphoria and Gender Confirmation Treatment Speech Therapy (Outpatient Rehab)                    |  |
| 93798 Physician or other qualified<br>health care professional service | Uncategorized Service                                                                                                    |  |
| 97110 Therapeutic procedure, 1 or more<br>areas, each 15 minutes,      | Select all that apply<br>Chiropractic Services Occupational Therapy (Outpatient Rehab)<br>Physical Therapy (Outpatient Rehab) |  |
| 97112 Therapeutic procedure, 1 or more<br>areas, each 15 minutes;      | Select all that apply Chiropractic Services Occupational Therapy (Outpatient Rehab)                                           |  |

Depending on the procedure codes and diagnosis, we may ask for additional information in order to best guide your request. Select the options that best describe the request.

Select the options that best describes the patient's request. If you feel that none of these align, we recommend contacting the ordering provider.

(i)

#### **Provider and Facility Details**

Next, you will need to indicate the place of service. The options in this drop down will differ depending on whether you select *inpatient* or *outpatient* care.

Next, you need to fill in the provider and facility details. The provider and facility fields are searchable by NPI, tax ID number, or name.

You can also use the **blue boxes** to automatically fill in the details for the most recently used provider and facility.

If the facility or provider you are searching for is missing, you are able to make changes directly within the Cohere portal.

| Providers                                                          |   |     |   |         |
|--------------------------------------------------------------------|---|-----|---|---------|
| Care setting                                                       |   |     |   |         |
| Outpatient     Inpatient                                           |   |     |   |         |
| Place of service 🗸                                                 |   |     |   |         |
| Ordering provider                                                  |   |     |   |         |
| Search for an ordering provider by NPI, TIN, or name               | Q | TIN | Q | Address |
| + Bailey, Christopher Eric MD                                      |   |     |   |         |
| Performing or attending provider                                   |   |     |   |         |
| Performing is the same as the ordering                             |   |     |   |         |
| Search for a performing or attending provider by NPI, TIN, or name | Q | TIN | Q | Address |
| + Bailey, Christopher Eric MD                                      |   |     |   |         |
| Performing facility or agency                                      |   |     |   |         |
| Search for a performing facility or agency by NPI, TIN, or name    | Q | TIN | Q | Address |
| + 1ST START HEALTHCARE SERVICES                                    |   |     |   |         |
|                                                                    |   |     |   |         |
| que and exit                                                       |   |     |   |         |

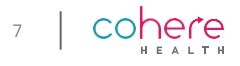

## **The Remaining Details**

At the top of this page, you will see a notice that you have entered services that **require** authorization by Cohere.

At the bottom of the page, you can see any codes that **do not** require authorization. You can download and/or print a confirmation for your records.

You will need to indicate:

- The end date to show the time frame the services will take place
- Total units or visits for each procedure
- Whether your request needs to be expedited

When the details of the request are complete, press 'Continue' at the bottom right of the page

| 04/30/2024                                                          | - End date<br>mm/dd/yyyy                                                                                                 |                           |
|---------------------------------------------------------------------|----------------------------------------------------------------------------------------------------|---------------------------|
| Physical Therapy (PT)                                               |                                                                                                    |                           |
| Number of visits<br>1                                               |                                                                                                    |                           |
| 97110 Therapeutic procedure, 1 or m range of motion and flexibility | nore areas, each 15 minutes; therapeutic exercises to develop strength and endurance,<br>/                               |                           |
| Add a procedure code                                                |                                                                                                    |                           |
| Total Knee Arthroplasty (TKA)                                       |                                                                                                    |                           |
| 27447 Units<br>1                                                    | Arthroplasty, knee, condyle and plateau; medial AND lateral compartments with or without patella resurface arthroplasty) | cing (total knee 🔋 Remove |
| Add a procedure code                                                |                                                                                                    |                           |
| Expedite                                                            |                                                                                                    |                           |
|                                                                     |                                                                                                    |                           |
| Doesn't require authorization in m                                  | ost cases                                                                                                    | 🛃 Download PDF 🗸 🗸        |
| 73/70                                                               |                                                                                                    |                           |
|                                                                     |                                                                                                    |                           |
|                                                                     |                                                                                                    |                           |

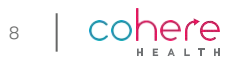

## **Add Attachments**

Next, you need to upload relevant clinical documentation. Anything added here should support the details in your request. Including more relevant documentation with your initial request will significantly cut down on any delays caused by outreach for missing information.

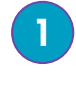

Click **'Add file'**, then select the appropriate file type from the available options in the dropdown list.

Press 'Continue' to move to the clinical assessment questions (CAQs).

If you are unable to upload the necessary clinical documentation directly to the portal, you may also fax the additional documentation. See the <u>fax form section</u> of our Payer Learning Center for details on how to do this.

|                                                                                                    | < Back                                            | Add attachments                                                                      |   |   |   |
|----------------------------------------------------------------------------------------------------|---------------------------------------------------|--------------------------------------------------------------------------------------|---|---|---|
| Hold the shift key<br>on your keyboard<br>to select multiple<br>attachments from<br>your computer. | Choose files t<br>Please add clinica<br>Add files | o upload<br>I documentation to support this authorization and accelerate the review. |   |   |   |
|                                                                                                    | Clinical Note.pdf<br>Uploaded on 05/08,           | /2023 at 12:00:07 PM (EDT) by Brandon Miller                                         | 0 | Ŧ | Î |

## **Clinical Assessment Questions**

These questions are designed to capture key information about the patient's specific clinical situation based on the diagnosis and services requested for approval. You can usually find the answers to these questions in the patient's chart, or you can obtain from the requesting provider.

If you are unsure how to answer any of these questions, we recommend saving the request as a draft and coming back to this step once you have obtained the answer.

| < Back                                     | Clinical assessment | Please keep in mind:                                          |
|--------------------------------------------|---------------------|---------------------------------------------------------------|
| Physical Therapy (PT)                      |                     | • Some questions are NOT required, but the more               |
| 1. Which side is symptomatic?              |                     | information you can provide<br>with your request, the better. |
| Select all that apply.  Left Right         |                     | should support the uploaded clinical documents.               |
| Not applicable, symptoms are not localized |                     |                                                               |

cohere

## **Evidence-Based Suggestions**

The portal may prompt you on this page with **evidence-based suggestions** as a way to help make your request eligible for approval. In the below example, you can see the suggestion on the screen stating that we should decrease our physical therapy visits to that which is deemed more clinically appropriate.

You do not **have** to accept these suggestions, but if you do your request should then be eligible for approval.

| eview number of visits reques                                                | sted                                                       |
|------------------------------------------------------------------------------|------------------------------------------------------------|
| hysical Therapy (PT) $60 \rightarrow 10$ visits                              |                                                            |
| e number of visits you have requested exceeds<br>ducing the number of units. | s our recommended thresholds for this service. Please cons |
| Change to 10 visits                                                          | O Keep as 60 visits                                        |
|                                                                              | Documentation to justify is recommended                    |

cohere

10

## **Review & Submit**

After completing all the required clinical assessment questions, you will be able to review the details of the request before submitting. If updates are needed, simply press the **'Edit'** button. This includes making edits to the clinical assessment questions. Once all of the details are confirmed, click **'Submit services'** at the bottom of the page.

When our technology cannot auto-approve your request, a clinical team of registered nurses and doctors will review your request and reach out with questions, as needed, regarding the request.

You can check the status of your request by returning to the dashboard or the patient summary within the Cohere portal **or** by visiting the <u>status check</u> webpage, which is accessible to users who do not have a Cohere account.

| Back                                                        | Review services before submitting                                                                                                    |                                                                                                    |
|-------------------------------------------------------------|----------------------------------------------------------------------------------------------------|----------------------------------------------------------------------------------------------------|
| 인 Physical There                                            | apy (PT), Total Knee Arthroplasty (TKA)                                                                                                    | <b>*</b>                                                                                                    |
| This request de Duplicate subr<br>applicable), au<br>dates. | uplicates an existing one<br>missions may be voided. The care setting (outpatient or inpatient), performing provider (if<br>nd facility match an existing request, including overlap in procedure codes and service | 1 evidence-based<br>suggestion to improve<br>your request:                                                    |
| You can choos<br>assistance at<br>Draft                     | se to withdraw the existing request, change details to avoid duplication, or call Cohere for<br>(833) 283-0033.                                                                                                    | Expedited → Not expedited<br>The coverage and/or services on this<br>request do not meet the requirements for |
| <ul> <li>Tracking #WK0</li> <li>Details</li> </ul>          | GB4665                                                                                                    | an expedited request.                                                                                         |
| Primary diagnosis                                           | M25.561 - Pain in right knee                                                                                                    |                                                                                                    |
| Secondary diagnosis                                         |                                                                                                    |                                                                                                    |
| Care setting                                                | Outpatient                                                                                                    |                                                                                                    |
| Place of service                                            | Ambulatory Suraical Center                                                                                                    |                                                                                                    |
| Save and exit                                               |                                                                                                    | Submit services                                                                                               |

## **Inpatient Requests**

Seen below is a screenshot of the first step of the submission process for an *inpatient request*. For these types of requests, you will be asked to enter a specific admission date. This can be either:

- The date the patient was admitted **OR**
- The *future* date of a planned admission

You'll then be asked to choose an authorization category. You will need to enter a diagnosis code, but the procedure codes field is optional for inpatient requests.

| Patient, Test<br>DOB: 10/10/2000                                            | col                                                 |                                               |
|-----------------------------------------------------------------------------|-----------------------------------------------------|-----------------------------------------------|
| < Back                                                                      | Tell us about                                       | your request                                  |
| Requires authorization by Cohere Patient stay Currently admitted Discharged | Not yet admitted                                    |                                               |
| Admission date<br>02/07/2024                                                | Admission time (24-hour format) 12:00               | Admission source (optional)<br>Emergency room |
| From - To 02/07/2024 - 02/07                                                | 07/2024 <sup># of days</sup><br>1 Level of care (op | otional)                                      |

For any new or updates to existing requests, you will need to **upload supporting clinical documentation**. You can also make edits to:

- Diagnosis
- Change in admission status
- Days requested
- Level of care

To **edit an authorization**, locate it in the patient summary, then click "edit".

| থ       | Inpatient                        | Medical Care                                                                              | E ^    |
|---------|----------------------------------|-------------------------------------------------------------------------------------------|--------|
| 0       | Pending: In cli<br>Authorization | inical review<br>#RDRE5733 • Tracking #RDRE5733                                           |        |
| Detc    | iils                             | Attachments (1)                                                                           | 🖍 Edit |
| Primary | / diagnosis                      | Choose files to upload<br>Please add clinical documentation to support this authorization |        |
|         |                                  | Add files                                                                                 |        |

| atient, Test<br>OB: 10/10/2000                  | cohere                            |
|-------------------------------------------------|-----------------------------------|
|                                                 | Tell us about your request        |
| Request details Outpatient Inpatient            |                                   |
| Admission date<br>02/07/2024                    | Auth category Y<br>Medical Care Y |
| Diagnosis codes                                 |                                   |
| Primary diagnosis code<br>R079                  |                                   |
| Search for secondary diagnosis codes (optional) |                                   |
| Procedure codes (optional)                      |                                   |
| Search for CPT/HCPCS codes (optional)           |                                   |

For *inpatient requests*, you must accurately capture the status of the patient's stay.

- <u>Currently admitted</u>: use for patients admitted at the time of request, whether it is planned or unplanned.
- <u>Not yet admitted</u>: use for future planned admissions.
- <u>Discharged</u>: only use this option for a patient that is *already* discharged.

Capture the **admission date** and any additional days that can be reviewed based on clinical documentation.

*Optional*: include an admission source and specify at what **level of care** the member is being treated.

Wondering when to make updates to your authorization? You can see the review date displayed on the authorization.

Be sure to make any edits **by the indicated date.** 

Next review date

04/18/2024

## **Time to decision**

Time to decision, or turnaround time, for authorizations can vary case by case, and largely depends on the complexity of each request. All clinical reviewers will always adhere to state and federal requirements and attempt to review requests before the date of service if all required documentation has been received.

If the service date does pass, and it is permitted by payer policy, **your authorization will be processed as a retro authorization and you do not need to do anything differently**. You can help speed up the decision process by attaching adequate clinical documentation to your request. Check out these <u>best practices for clinical documentation</u>.

- If the date of service passes before your request is decisioned it will automatically be processed as a retro authorization.
- Please be sure to check payer policy as some payers may not allow for these types of authorizations.

Visit the <u>learning center</u> to view more information related to state and federal requirements by payer.

#### **Key Processes**

Cohere is the prior authorization vendor for a variety of specialties and payers, so information on the following topics may vary. Therefore, we encourage you to visit the corresponding links included in the table below to learn more about your specific use case.

| Payer                     | Missing information                                                      | Peer-to-peer                                                                      | Denials & appeals                                                                                                    |
|---------------------------|--------------------------------------------------------------------------|-----------------------------------------------------------------------------------|----------------------------------------------------------------------------------------------------|
| Humana                    | Outreach will come<br>from Cohere. Click <u>here</u><br>to view details. | These will occur with<br>Cohere physicians. Click<br><u>here</u> to view details. | All appeals should be<br>submitted to Humana. The<br>process varies by line of<br>business, click <u>here</u> for<br>details. |
| Medical Mutual<br>of Ohio | Please reach out to l                                                    | Medical Mutual of Ohio direct<br>processes.                                       | tly for questions on these                                                                                                    |
| Geisinger                 | Please reach out to Geisi                                                | nger Health Plan directly for a                                                   | questions on these processes.                                                                                                 |

# **Existing Requests**

Once on the patient summary, you will be able to view a comprehensive list of previously submitted authorizations in the Cohere portal\*. This includes those created by users at your organizations and other organizations, if applicable.

\*Certain authorizations that are considered more sensitive will only be viewable by the user who submitted the authorization. All others will be able to view the authorization ID and status.

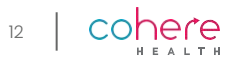

## Continuations

In certain situations, you may have the ability to request a continuation. A continuation is a more efficient way to make updates to an approved or partially approved authorization. All continuation requests will go through a separate review and once decisioned, will have the same authorization number as the initial request.

You are able to request a continuation when starting a new authorization or via the patient summary.

Use the 'More detail' button to make edits or withdraw the service request. If you wish to withdraw a request, you will see a pop-up window confirming this action. See the next slide for more details on editing approved requests.

| While starting a new<br>authorization. If similar<br>details were used in a                                                                                               | This patient                                                     | t has existing service requests whi                                             | ntinue an existing i<br>ich are in draft and/or eligible fo | request?<br>or continuation of care                                                                                                    |
|----------------------------------------------------------------------------------------------------|------------------------------------------------------------------|---------------------------------------------------------------------------------|-------------------------------------------------------------|----------------------------------------------------------------------------------------------------|
| previously approved<br>authorization and the end<br>date has not passed, the<br>request will be displayed, and<br>allow for a continuation to be<br>started immediately.  | Service<br>Facet Injection /<br>Approved<br>Auth #915273846 • Tr | Procedure code<br>64493<br>acking #CHRJ4725                                     | Submission date<br>11/01/2022                               | Dates of service<br>12/01/2022 - 12/01/2023                                                                                                    |
| <b>From the patient summary.</b><br>Within the patient summary, select <b>"start continuation"</b>                                                                        | Patient<br>Other Procedures                                      | : summary                                                                       | Ste                                                         | art auth request                                                                                                    |
| next to any eligible<br>authorization. Please note, you<br>can only add procedure codes<br>if they fall under the same<br>service category as the initial<br>request.     | 인 Home Health                                                    | h<br>IGYC5678 - Tracking #MGYC5678<br>Service details                           | - Ind date<br>07/13/2023                                    | Print A                                                                                                    |
| Once a continuation is submitted view details for initial visits and on the <b>patient summary</b> .                                                                      | ed you can<br>continuations                                      | Code Previously<br>G0151 Units<br>20<br>G0299 Units<br>20<br>Add a procedure co | Additional requested Des<br>Units Ser<br>Units Dir<br>Minis | scription<br>Inva qualified physical the opist in the home health or<br>pet skilled nursing services of a registered nurse (rn) in the home health-<br>utes |
| 12/01/2022<br><b>Continuation</b> Pending review Tracking #CHRJ4725<br>Code: 64494 (1 unit requested) • Expedited: No<br>Requested by Florin Handelman – Portal View info |                                                                  | Knee Arthritis<br>Conservative Therapy<br>Physical Therapy - It                 | nitial Request                                              | Print v More detail                                                                                                    |
| 11/01/2022<br>Initial Approved Tracking #AHES3628<br>Dates of service: 12/01/2022 - 12/01/2022 • Code: 64493 (1 uni<br>Requested by Connor Feick - Portal View info       | t approved) • Expedited: No                                      | Approved<br>Tracking #ULC<br>page now.                                          | GU2905. Please check back late                              | er for the auth number or <b>refresh</b> the 🛛 🖶                                                                                                    |

coher

13

## **Editing a Request**

In certain situations, you may have the ability to **edit** existing requests. Edits can only be made for members with specific insurance providers. The following information is intended to show how to complete an edit to a request, but please be aware that <u>these actions may not be</u> <u>available for some authorizations.</u>

#### How to edit & withdraw:

From the patient summary, you will be able to view a comprehensive list of previously submitted authorizations in the Cohere portal, including those created by users at your organization and other organizations, if applicable.

- Fibrillation 1 Non-Invasive Testing V1 Transthoracic Echocardiogram (TTE) Approved Tracking #YGXU1531 • Please check back later for the auth number or refresh the page now. ē 2 **Request details** 🖍 Edit request 🛛 🖛 Withdraw Request Primary diagnosis 148.0 - Paroxysmal atrial fibrillation Secondary diagnosis M25 561 Care type Outpatient 3 Ambulatory Surgical Cente 4

Once you are finished with the necessary changes, press the **"Save**" button.

## Print and/or Download a Request

Other edits may result in void of your current request and creation of a new request. Additionally, edits can only be made for *some* authorizations and payers. To learn more, view our article on <u>editing</u>, <u>printing</u>, and withdrawing requests.

- After signing in, you will land on the dashboard. From here, navigate to the patient summary by searching for the patient or the specific authorization using the available filters.
- Once on the patient summary, you will be able to view all of the previously submitted requests for this specific patient.
- To edit and withdraw, select the "**More Detail**" button to view the details of this request.
- The request form will populate on your screen. In addition to the fields in the request, you also have the ability to edit attachments and clinical assessment questions.
- Press the **'Print'** button and then select service summary to generate a PDF containing the details of your service request. The printer icon to the right of the authorization will also generate the service summary.
- From there, you will have the option to download or print this PDF

The print button will <u>only</u> appear for **approved requests**..

|     | Non-Invasive Testina                      |                                  | -                      |            | _                               |
|-----|-------------------------------------------|----------------------------------|------------------------|------------|---------------------------------|
| Сľ. | Transthoracic Echocardiogr                | ram (TTE)                        | Ĺ                      | 🖶 Print    | <ul> <li>Less detail</li> </ul> |
| 0   | Approved<br>Tracking #YGXU1531 • Please c | check back later for the auth nu | umber or <b>refres</b> | n the page | e now.                          |
|     |                                           |                                  |                        |            |                                 |
| equ | est details                               |                                  | Edit reque             | st 🛌 V     | Vithdraw Reques                 |

1

2

CO